Relier 2 ordinateurs, Les bases de Filius

Ouvrir le logiciel Filius et relier 2 ordinateurs comme ci-dessous

/!\Lors de la première utilisation de Filius veiller à sélectionner la langue Française par défaut le logiciel est en allemand

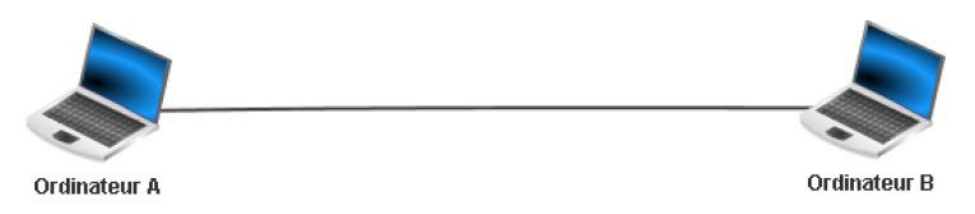

• Placer les adresses IP des postes

| Name        | ORDINATEUR A      | Name        | ORDINATEUR B      |
|-------------|-------------------|-------------|-------------------|
| MAC Address | B3:BE:95:49:6B:4F | MAC Address | C3:FB:A1:24:12:2C |
| IP address  | 192.168.0.10      | IP address  | 192.168.0.20      |
| Netmask     | 255.255.255.0     | Netmask     | 255.255.255.0     |

Lancer « play » pour lancer la simulation

Vous pouvez revenir en mode "construction" de réseau à tout moment en appuyant sur :

Lorsque vous êtes en mode « simulation » vous pouvez cliquer sur les ordinateurs pour installer des logiciels virtuels

| Ordinateur A - 19     | 92.168.0.10             |                                                |       |
|-----------------------|-------------------------|------------------------------------------------|-------|
|                       | C Software Installation | Burrillebler                                   | o' 12 |
| Software Installation | Command Line            | DNS server<br>Echo server                      |       |
|                       |                         | Email server<br>Email program<br>File explorer |       |
|                       |                         | Generic client<br>Gnutella                     |       |
|                       |                         | Text editor<br>Webbrowser<br>Websener          |       |
|                       |                         | Apply changes                                  |       |
|                       |                         | obbi municy                                    |       |
|                       |                         |                                                | 5     |

Double-cliquer sur l'ordinateur

- Cliquer sur « software installation »
- Choisir dans la liste de gauche les logiciels virtuels à installer dans l'ordinateur virtuel (en

les faisant passer à droit) - Cliquer sur Apply change

Vous pouvez désormais utiliser les logiciels virtuels dans le « bureau » de votre ordinateur.\* Installer le « Command Line » sur l'ordinateur A et B Le «Command Line » est l'équivalent de l'exécuteur de commande windows.

Effectuez un ping depuis l'ordinateur A vers l'ordinateur B (en utilisant leurs adresses IP), puis inversement.

Faites une commande ipconfig pour vérifier les adresses IP de vos machines

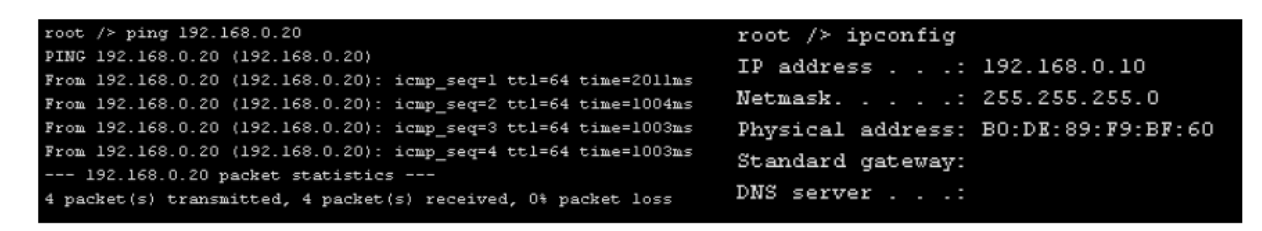

Présenter votre travail au professeur